# **Deploy ASA DAP to Identify MAC Address for AnyConnect**

# Contents

| Introduction                                              |
|-----------------------------------------------------------|
| Prerequisites                                             |
| Requirements                                              |
| Components Used                                           |
| Background Information                                    |
| <u>Configure</u>                                          |
| Network Diagram                                           |
| Configuration in ASA                                      |
| Configuration in ASDM                                     |
| Verify                                                    |
| Scenario1. Only one DAP is matched                        |
| Scenario2. Default DAP is matched                         |
| Scenario3. Multiple DAPs (Action : Continue) are matched  |
| Scenario4. Multiple DAPs (Action : Terminate) are matched |
| General Troubleshooting                                   |
| Related Information                                       |
|                                                           |

# Introduction

This document describes how to configure Dynamic Access Policies (DAP) via ASDM, to check Mac Address of the device used for AnyConnect connection.

# Prerequisites

## Requirements

Cisco recommends that you have knowledge of these topics: Configuration of Cisco Anyconnect and Hostscan

## **Components Used**

The information in this document is based on these software and hardware versions: ASAv 9.18 (4) ASDM 7.20 (1) Anyconnect 4.10.07073 Hostscan 4.10.07073 Windows 10

The information in this document was created from the devices in a specific lab environment. All of the devices used in this document started with a cleared (default) configuration. If your network is live, ensure

that you understand the potential impact of any command.

# **Background Information**

HostScan is a software module that provides the AnyConnect Secure Mobility Client the ability to enforce security policies on the network. During the process of Hostscan, various details about the client device are gathered and reported back to the Adaptive Security Appliance (ASA). These details include the device operating system, antivirus software, firewall software, MAC address, and more. Dynamic Access Policies (DAP) feature allows network administrators to configure security policies on a per-user basis, the endpoint.device.MAC attribute in DAP can be used to match or check the MAC address of the client device against predefined policies.

# Configure

# **Network Diagram**

This image shows the topology that is used for the example of this document.

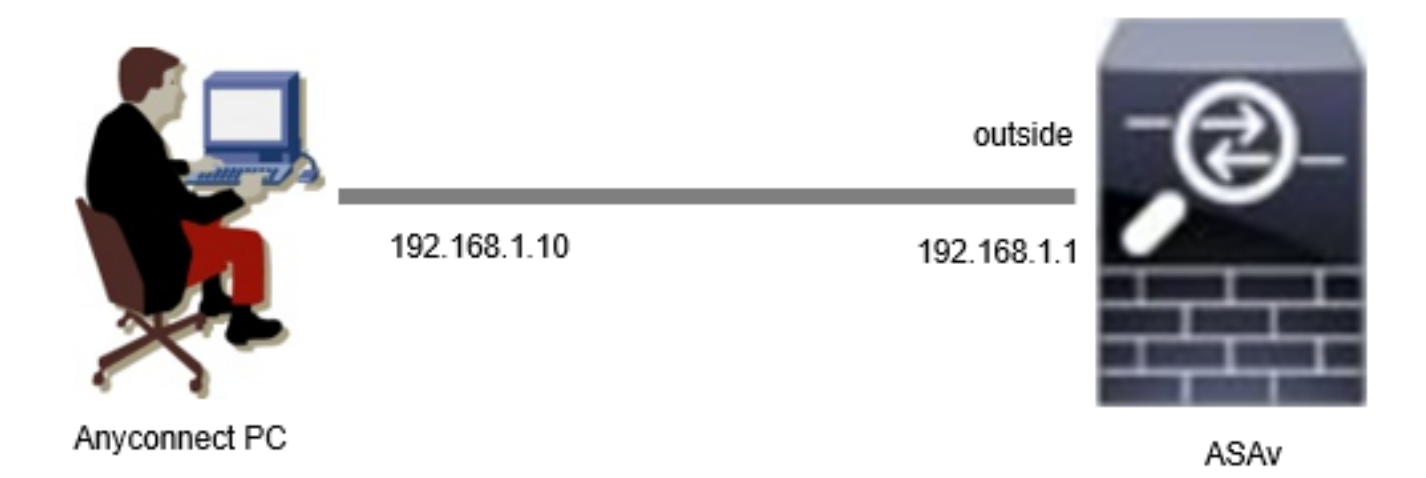

Diagram

# **Configuration in ASA**

This is the minimal configuration in ASA CLI.

tunnel-group dap\_test\_tg type remote-access tunnel-group dap\_test\_tg general-attributes default-group-policy dap\_test\_gp tunnel-group dap\_test\_tg webvpn-attributes group-alias dap\_test enable

group-policy dap\_test\_gp internal group-policy dap\_test\_gp attributes vpn-tunnel-protocol ssl-client address-pools value ac\_pool webvpn anyconnect keep-installer installed always-on-vpn profile-setting ip local pool ac\_pool 172.16.1.11-172.16.1.20 mask 255.255.255.0

webvpn enable outside hostscan image disk0:/hostscan\_4.10.07073-k9.pkg hostscan enable anyconnect image disk0:/anyconnect-win-4.10.07073-webdeploy-k9.pkg 1 anyconnect enable tunnel-group-list enable

## **Configuration in ASDM**

This section describes how to configure DAP record in ASDM. In this example, set 3 DAP records which using endpoint.device.MAC attribute as an condition.

- 01\_dap\_test : endpoint.device.MAC=0050.5698.e608
- · 02\_dap\_test : endpoint.device.MAC=0050.5698.e605 = MAC of Anyconnect Endpoint
- · 03\_dap\_test : endpoint.device.MAC=0050.5698.e609

1. Configure first DAP named 01\_dap\_test.

Navigate to Configuration > Remote Access VPN > Network (Client) Access > Dynamic Access Policies. Click Add , and set the Policy Name, AAA Attribute, endpoint attributes, Action, User Message, as shown in the image:

| iption:                                                                                                    |                                                                                                    | _                                                                                                    |                                                                                          | ACL Priority: 0                                                                                         |                                                                                  |
|----------------------------------------------------------------------------------------------------|----------------------------------------------------------------------------------------------------|----------------------------------------------------------------------------------------------------|------------------------------------------------------------------------------------------|----------------------------------------------------------------------------------------------------|----------------------------------------------------------------------------------|
| ection Criteria<br>fine the AAA and end<br>flow and every endpoi                                                                                                    | point attributes used to se<br>nt attribute has been satis                                                                                                    | lect this access policy. A polic<br>fied. These attributes can be                                                                                 | y is used when a user's au<br>created using the tables t                                 | uthorization attributes match<br>below and/or by expanding t                                            | the AAA attribute criteria<br>he Advanced option to                              |
| ser has ALL of the foll                                                                                                    | owing AAA Attributes value                                                                                                    | es ∨                                                                                                    | and the following end                                                                    | point attributes are satisfied                                                                          |                                                                                  |
| AAA Attribute                                                                                                    | Operation/Value                                                                                                    | Add                                                                                                    | Endpoint ID                                                                              | Name/Operation/Value                                                                                    | Add                                                                              |
| sco.grouppolicy                                                                                                    | = dap_test_gp                                                                                                    | Edit                                                                                                    | device                                                                                   | MAC["0050.5698.e608"]                                                                                   | = true Edit                                                                      |
|                                                                                                    |                                                                                                    | Delete                                                                                                    |                                                                                          |                                                                                                    | Delete                                                                           |
|                                                                                                    |                                                                                                    |                                                                                                    |                                                                                          |                                                                                                    | Logical Op                                                                       |
| Advanced<br>ess/Authorization Polic<br>onfigure access/author<br>oup-policy hierarchy.                                                                                                    | y Attributes<br>ization attributes for this p<br>'he resulting VPN authoriza                                                                                                    | policy. Attribute values specifiation policy is an aggregation                                                                                    | ied here will override thos<br>of DAP attributes, AAA at                                 | e values obtained from the A<br>ttributes, and group-policy hi                                          | AA system and the erarchy attributes (those                                      |
| Advanced<br>ess/Authorization Polic<br>onfigure access/author<br>oup-policy hierarchy. 1<br>at are not specified in                                                                                                    | y Attributes<br>ization attributes for this p<br>'he resulting VPN authoriza<br>DAP).                                                                                                   | policy. Attribute values specifi<br>ation policy is an aggregation                                                                                | ied here will override those<br>of DAP attributes, AAA at                                | e values obtained from the A<br>ttributes, and group-policy hi                                          | AA system and the<br>erarchy attributes (those                                   |
| Advanced<br>ess/Authorization Polic<br>onfigure access/author<br>oup-policy hierarchy.<br>at are not specified in<br>Port Forwarding<br>Action                                                                                      | y Attributes<br>ization attributes for this p<br>The resulting VPN authorize<br>DAP).<br>Lists Bookmar<br>Network ACL Filter                                                            | policy. Attribute values specifi<br>ation policy is an aggregation<br>ks Access Method<br>s (client)                                              | ied here will override thos<br>of DAP attributes, AAA at<br>Secure Client<br>Webtype ACL | e values obtained from the A<br>ttributes, and group-policy hi<br>Secure Client<br>Filters (clientless) | AA system and the<br>erarchy attributes (those<br>Custom Attributes<br>Functions |
| Advanced<br>ess/Authorization Polic<br>onfigure access/author<br>oup-policy hierarchy. <sup>-</sup><br>at are not specified in<br>Port Forwarding<br>Action<br>Action<br>Action: O Continue<br>Specify the message<br>User Message: | y Attributes<br>ization attributes for this p<br>the resulting VPN authorize<br>DAP).<br>Lists Bookmar<br>Network ACL Filter<br>Quarantine Tr<br>that will be displayed when<br>ap_test | policy. Attribute values specifi<br>ation policy is an aggregation<br>ks Access Method<br>s (client)<br>erminate ()<br>n this record is selected. | ied here will override thos<br>of DAP attributes, AAA at<br>Secure Client<br>Webtype ACL | e values obtained from the A<br>ttributes, and group-policy hi<br>Secure Client<br>Filters (clientless) | AA system and the<br>erarchy attributes (those<br>Custom Attributes<br>Functions |

Configure First DAP

Configure Group Policy for AAA Attribute.

| Add AAA Attribute         | 9                  | ×      |
|---------------------------|--------------------|--------|
| AAA Attribute Type: Cisco |                    | ~      |
| Group Policy:             | = V dap_test_gp    | $\sim$ |
| Assigned IPv4 Address:    | = ~                |        |
| Assigned IPv6 Address:    | = >                |        |
| Connection Profile:       | = 🗸 DefaultRAGroup | $\sim$ |
| Username:                 | = >                |        |
| Username2:                | = >                |        |
| SCEP Required:            | = 🗸 true           | $\sim$ |
|                           | OK Cancel Help     |        |

Configure Group Policy For DAP Record

Configure MAC Address for Endpoint Attribute.

| Edit Endpoint Attribute                  |      | ×                                                    |
|------------------------------------------|------|------------------------------------------------------|
| Endpoint Attribute Type: Device          | = V  |                                                      |
| MAC Address:                             | = ~  | 0050.5698.e608                                       |
| BIOS Serial Number:                      | = ~  |                                                      |
| Port Number (Legacy Attribute):          | = ~  |                                                      |
| TCP/UDP Port Number:                     | = ~  | TCP (IPv4) V                                         |
| Privacy Protection:                      | = ~  | None (equivalent to Host Scan only) $\smallsetminus$ |
| HostScan Version:                        | - ~  |                                                      |
| Version of Endpoint Assessment (OPSWAT): | = ~  |                                                      |
| ОК Са                                    | ncel | Help                                                 |

Configure MAC Condition For DAP

2. Configure second DAP named **02\_dap\_test**.

| iption:                                                                                                    |                                                                                                    |                                                                                     |                                                                                                 |                                                                                  | ACL Priorit                                                                                  | y: 0                                                              |                                              |
|----------------------------------------------------------------------------------------------------|----------------------------------------------------------------------------------------------------|-------------------------------------------------------------------------------------|-------------------------------------------------------------------------------------------------|----------------------------------------------------------------------------------|----------------------------------------------------------------------------------------------|-------------------------------------------------------------------|----------------------------------------------|
| ection Criteria                                                                                                    |                                                                                                    |                                                                                     |                                                                                                 |                                                                                  |                                                                                              |                                                                   |                                              |
| efine the AAA and end<br>elow and every endpoir<br>pecify the logical expres                                                                                                    | point attributes u<br>It attribute has b<br>ssion text.                                                                   | sed to select this<br>een satisfied. The                                            | access policy. A policy<br>ese attributes can be c                                              | is used when a user's<br>reated using the table                                  | authorization attributes r<br>s below and/or by expan                                        | natch the AAA attr<br>ding the Advanced                           | ribute criteria<br>option to                 |
| Jser has ANY of the fol                                                                                                    | owing AAA Attrib                                                                                                    | utes values                                                                         | $\checkmark$                                                                                    | and the following er                                                             | ndpoint attributes are sat                                                                   | isfied.                                                           |                                              |
| AAA Attribute                                                                                                    | Operation                                                                                                    | /Value                                                                              | Add                                                                                             | Endpoint ID                                                                      | Name/Operation/V                                                                             | alue                                                              | Add                                          |
| sco.grouppolicy                                                                                                    | = dap_t                                                                                                    | est_gp                                                                              | Edit                                                                                            | device                                                                           | MAC["0050.5698.et                                                                            | 505"] = true                                                      | Edit                                         |
|                                                                                                    |                                                                                                    |                                                                                     | Delete                                                                                          |                                                                                  |                                                                                              |                                                                   | Delete                                       |
|                                                                                                    |                                                                                                    |                                                                                     |                                                                                                 |                                                                                  |                                                                                              |                                                                   | Logical Op.                                  |
|                                                                                                    |                                                                                                    |                                                                                     |                                                                                                 |                                                                                  |                                                                                              |                                                                   |                                              |
|                                                                                                    |                                                                                                    |                                                                                     |                                                                                                 |                                                                                  |                                                                                              |                                                                   |                                              |
| Advanced<br>ess/Authorization Polic                                                                                                    | y Attributes                                                                                                    |                                                                                     |                                                                                                 |                                                                                  |                                                                                              |                                                                   |                                              |
| Advanced<br>ess/Authorization Polic<br>onfigure access/author<br>oup-policy hierarchy. T<br>at are not specified in l                                                                                                | y Attributes<br>ization attributes<br>he resulting VPN<br>DAP).                                                           | for this policy. At<br>authorization polic                                          | tribute values specifie                                                                         | d here will override the<br>f DAP attributes, AAA                                | ose values obtained from<br>attributes, and group-po                                         | the AAA system a<br>licy hierarchy attril                         | nd the<br>butes (those                       |
| Advanced<br>ess/Authorization Polic<br>onfigure access/author<br>roup-policy hierarchy. T<br>at are not specified in<br>Port Forwarding<br>Action                                                                    | y Attributes<br>ization attributes<br>he resulting VPN<br>DAP).<br>Lists<br>Network A                                     | for this policy. At<br>authorization poli<br>Bookmarks<br>ACL Filters (client)      | tribute values specifie<br>cy is an aggregation o<br>Access Method                              | d here will override tho<br>f DAP attributes, AAA<br>Secure Client<br>Webtype AC | ose values obtained from<br>attributes, and group-po<br>: Secure C<br>L Filters (clientless) | the AAA system a<br>licy hierarchy attril<br>Client Custom Attril | nd the<br>butes (those<br>butes<br>Functions |
| Advanced<br>ess/Authorization Polic<br>onfigure access/author<br>roup-policy hierarchy. T<br>lat are not specified in l<br>Port Forwarding<br>Action<br>Action: O Continue<br>Specify the message t<br>User Message: | y Attributes<br>ization attributes<br>the resulting VPN<br>DAP).<br>Lists<br>Quarantine<br>dat will be display<br>ap_test | for this policy. At<br>authorization poli<br>Bookmarks<br>ACL Filters (client)<br>e | tribute values specifie<br>cy is an aggregation o<br>Access Method<br>: • •<br>ord is selected. | d here will override the<br>f DAP attributes, AAA<br>Secure Client<br>Webtype AC | ose values obtained from<br>attributes, and group-po<br>: Secure (<br>L Filters (clientless) | the AAA system a<br>licy hierarchy attril                         | nd the<br>butes (those<br>butes<br>Functions |
| Advanced<br>ess/Authorization Polic<br>onfigure access/author<br>oup-policy hierarchy. T<br>lat are not specified in I<br>Port Forwarding<br>Action<br>Action: O Continue<br>Specify the message t<br>User Message:  | y Attributes<br>ization attributes<br>he resulting VPN<br>DAP).<br>Lists<br>Quarantine<br>hat will be display<br>ap_test  | for this policy. At<br>authorization poli<br>Bookmarks<br>ACL Filters (client)<br>e | tribute values specifie<br>cy is an aggregation o<br>Access Method<br>: ()<br>ord is selected.  | d here will override the<br>f DAP attributes, AAA<br>Secure Client<br>Webtype AC | ose values obtained from<br>attributes, and group-po<br>: Secure C<br>L Filters (clientless) | the AAA system a<br>licy hierarchy attril<br>Client Custom Attril | nd the<br>butes (those<br>butes<br>Functions |

Configure Second DAP

3. Configure third DAP named **03\_dap\_test**.

| ection Criteria<br>efine the AAA and en<br>elow and every endo                                                                           | dpoint attributes used to select this<br>pint attribute has been satisfied. The                                                                                     | access policy. A policy                                               | is used when a user's                                                            | authorization attributes match the                                                                                       | e AAA attribute criteria<br>Advanced option to                           |
|----------------------------------------------------------------------------------------------------|----------------------------------------------------------------------------------------------------|-----------------------------------------------------------------------|----------------------------------------------------------------------------------|----------------------------------------------------------------------------------------------------|--------------------------------------------------------------------------|
| pecify the logical expr<br>Jser has ANY of the f                                                                                         | ession text.<br>ollowing AAA Attributes values                                                                                                    | $\overline{}$                                                         | and the following e                                                              | endpoint attributes are satisfied.                                                                                       |                                                                          |
| AAA Attribute                                                                                                    | Operation/Value                                                                                                    | Add                                                                   | Endpoint ID                                                                      | Name/Operation/Value                                                                                                    | Add                                                                      |
| isco.grouppolicy                                                                                                    | = dap_test_gp                                                                                                    | Edit                                                                  | device                                                                           | MAC["0050.5698.e609"] =                                                                                                  | true Edit                                                                |
|                                                                                                    |                                                                                                    | Delete                                                                |                                                                                  |                                                                                                    | Delete                                                                   |
|                                                                                                    |                                                                                                    | - Delete                                                              |                                                                                  |                                                                                                    | Delete                                                                   |
| Advanced<br>ess/Authorization Po<br>onfigure access/auth<br>roup-policy hierarchy<br>act are not specified i                             | icy Attributes<br>orization attributes for this policy. At<br>The resulting VPN authorization poli<br>DAP                                                           | ttribute values specifie                                              | ed here will override th                                                         | iose values obtained from the AAA<br>Attributes, and group-policy hiera                                                  | Logical Op.                                                              |
| Advanced<br>ess/Authorization Po<br>onfigure access/auth<br>roup-policy hierarchy<br>hat are not specified i<br>Port Forwardir           | icy Attributes<br>orization attributes for this policy. At<br>The resulting VPN authorization poli<br>n DAP).                                                       | ttribute values specifie<br>icy is an aggregation of                  | ed here will override th<br>of DAP attributes, AAA<br>Secure Clien               | ose values obtained from the AAA<br>attributes, and group-policy hiera                                                   | system and the<br>rchy attributes (those                                 |
| Advanced<br>ess/Authorization Po<br>onfigure access/auth<br>roup-policy hierarchy<br>hat are not specified i<br>Port Forwardir<br>Action | icy Attributes<br>orization attributes for this policy. At<br>The resulting VPN authorization poli<br>n DAP).<br>ng Lists Bookmarks<br>Network ACL Filters (client) | ttribute values specifie<br>icy is an aggregation of<br>Access Method | ed here will override th<br>of DAP attributes, AAA<br>Secure Clien<br>Webtype Ad | ose values obtained from the AAA<br>Attributes, and group-policy hiera<br>It Secure Client Cu<br>CL Filters (clientless) | system and the<br>rchy attributes (those<br>stom Attributes<br>Functions |

Configure Third DAP

4. Use more flash:/dap.xml command to confirm the setting of DAP records in dap.xml.

Details of the DAP records set on ASDM is saved in the ASA flash as dap.xml. After these settings are completed, three DAP records are generated in dap.xml. You can confirm the details of each DAP record in dap.xml.

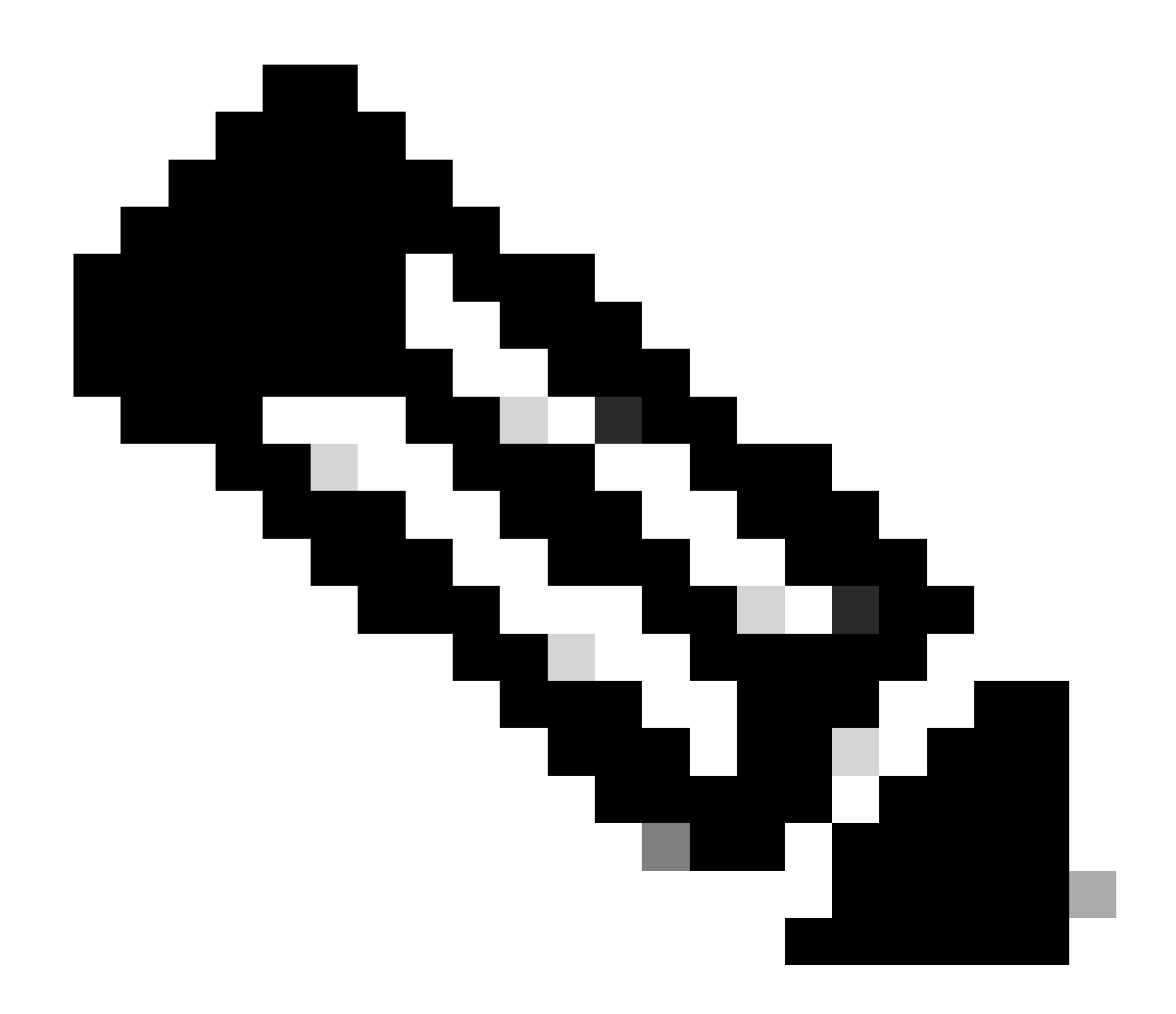

**Note**: The order in which DAP being matched is the display order in dap.xml. The default DAP (DfltAccessPolicy) is last matched.

<#root>

ciscoasa#

more flash:/dap.xml

<dapRecordList> <dapRecord> <dapName> <value>

01\_dap\_test

</value> </dapName> <dapViewsRelation> <value>and</value> </dapViewsRelation> <dapBasicView> <--- 1st DAP name

<dapSelection> <dapPolicy> <value>match-all</value> </dapPolicy> <attr> <name>aaa.cisco.grouppolicy</name> <value>

#### dap\_test\_gp

<--- 1st DAP group policy

</value> <operation>EQ</operation> <type>caseless</type> </attr> </dapSelection> <dapSelection> <dapPolicy> <value>match-any</value> </dapPolicy> <dapSubSelection> <dapPolicy> <value>match-all</value> </dapPolicy> <value>match-all</value> </dapPolicy> <attr> <name>

#### endpoint.device.MAC["0050.5698.e608"]

</name> <--- 1st DAP MAC Address condition <value>true</value> <type>caseless</type> <operation>EQ</operation> </dapSubSelection> </dapSubSelection> </dapBasicView> </dapRecord> <dapRecord> <dapName> <value>

#### 02\_dap\_test

</value> </dapName> <dapViewsRelation> <value>and</value> </dapViewsRelation> <dapBasicView> <dapSelection> <dapPolicy> <value>match-any</value> </dapPolicy> <attr> <name>aaa.cisco.grouppolicy</name> <value>

#### dap\_test\_gp

</value> <operation>EQ</operation> <type>caseless</type> </attr> </dapSelection>

<--- 2nd DAP name

<--- 2nd DAP group policy

<dapSelection> <dapPolicy> <value>match-any</value> </dapPolicy> <dapSubSelection> <dapPolicy> <value>match-all</value> </dapPolicy> <attr> <name> endpoint.device.MAC["0050.5698.e605"] <--- 2nd DAP MAC Address condition </name> <value>true</value> <type>caseless</type> <operation>EQ</operation> </attr> </dapSubSelection> </dapSelection> </dapBasicView> </dapRecord> <dapRecord> <dapName> <value> 03\_dap\_test </value> <--- 3rd DAP name </dapName> <dapViewsRelation> <value>and</value> </dapViewsRelation> <dapBasicView> <dapSelection> <dapPolicy> <value>match-any</value> </dapPolicy> <attr> <name>aaa.cisco.grouppolicy</name> <value> dap\_test\_gp </value> <--- 3rd DAP group policy <operation>EQ</operation> <type>caseless</type> </attr> </dapSelection> <dapSelection> <dapPolicy> <value>match-any</value> </dapPolicy> <dapSubSelection> <dapPolicy> <value>match-all</value> </dapPolicy> <attr> <name> endpoint.device.MAC["0050.5698.e609"]

</name> <--- 3rd DAP MAC Address condition <value>true</value>

<type>caseless</type> <operation>EQ</operation> </attr> </dapSubSelection> </dapSelection> </dapBasicView> </dapRecord> </dapRecordList>

# Verify

## Scenario1. Only one DAP is matched

- 1. Ensure that the MAC of endpoint is 0050.5698.e605 which is matching MAC condition in 02\_dap\_test.
- 2. On endpoint, run Anyconnect connection and input username and password.

| 🕙 Cisc | o AnyConne   | ct   192.168.1.1                                          | ×       |
|--------|--------------|-----------------------------------------------------------|---------|
|        | Please enter | your username and password.                               |         |
| _      | Group:       | dap_test ~                                                |         |
|        | Username:    | cisco                                                     |         |
|        | Password:    | *****                                                     |         |
| A circ | A . C        | OK Cancel                                                 |         |
| Cisco  | o AnyConne   | ct Secure Mobility Client —                               |         |
|        | Plea         | :<br>se enter your username and password.<br>2.168.1.1 	( | Connect |

## 3. In the Anyconnect UI, confirm that 02\_dap\_test is matched.

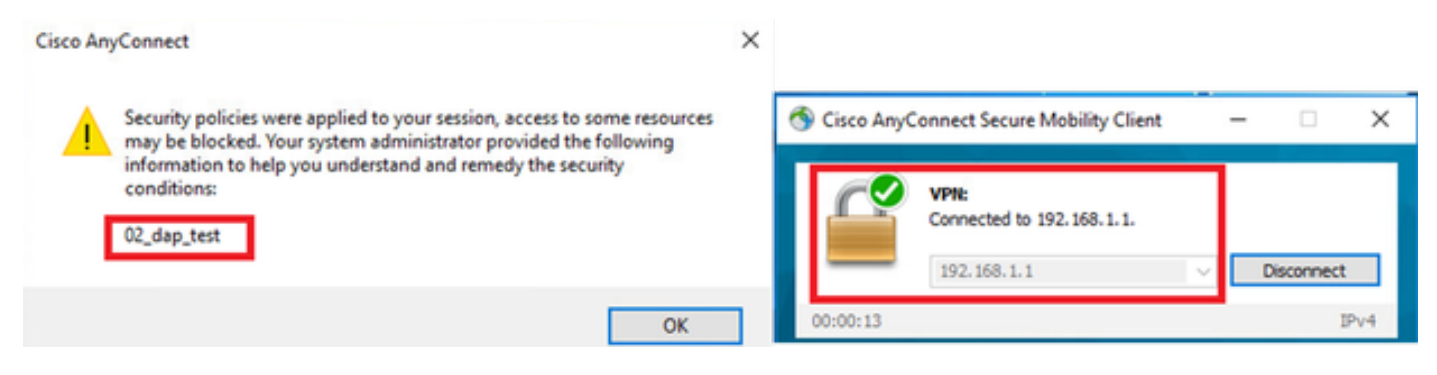

Confirm User Message In UI

4. In the ASA syslog, confirm that 02\_dap\_test is matched.

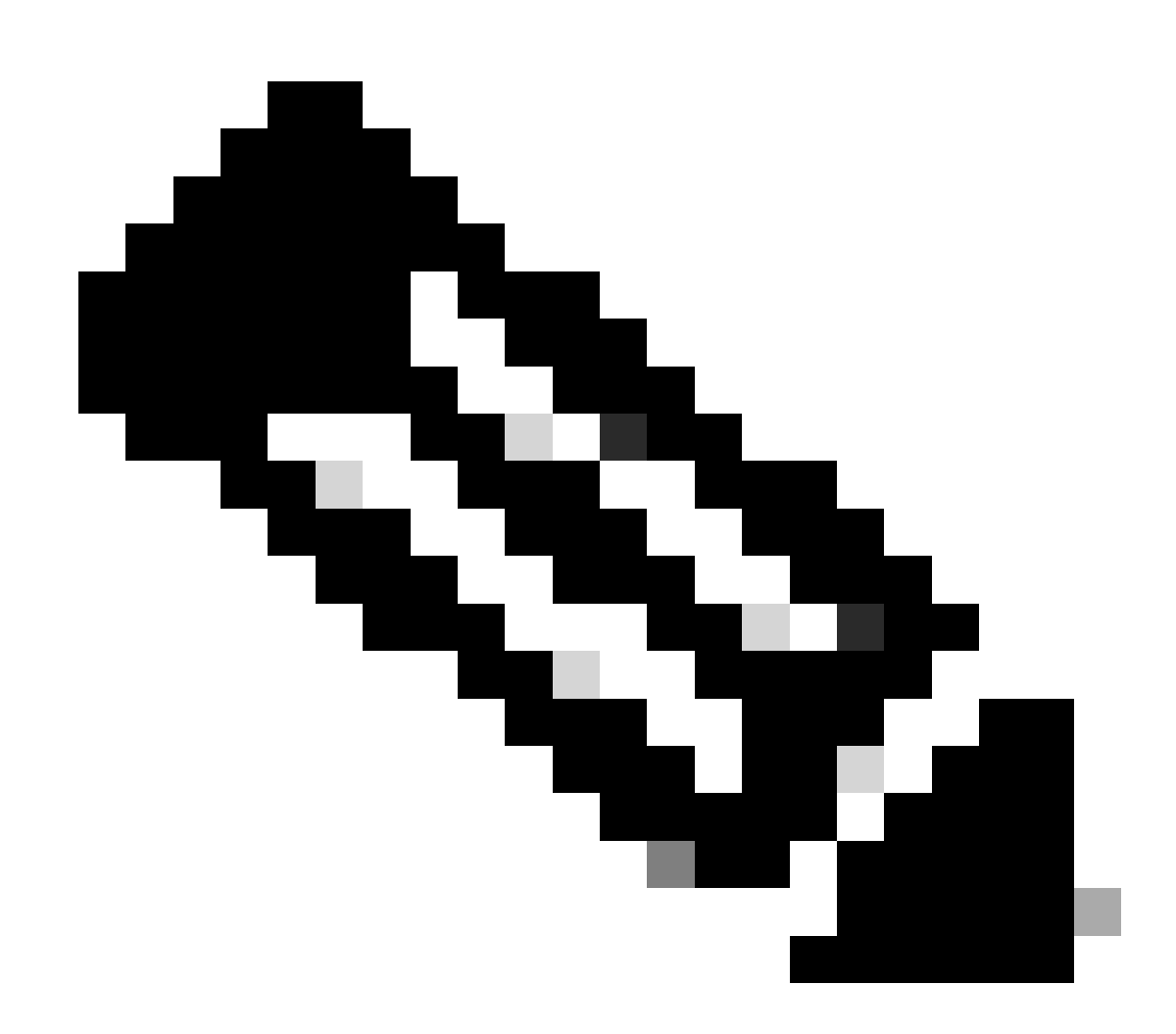

Note: Ensure debug dap trace is enabled in ASA.

```
Dec 30 2023 11:46:11: %ASA-4-711001: DAP_TRACE: Feb 01 2024 08:55:37: %ASA-4-711001: endpoint.device.MAC["
0050.5698.e605
"] = "true"
Dec 30 2023 11:46:11: %ASA-4-711001: DAP_TRACE: Username: cisco, Dec 30 2023 11:46:11: %ASA-4-711001:
selected DAPs
: ,
02_dap_test
Dec 30 2023 11:46:11: %ASA-4-711001: DAP_TRACE: Dec 30 2023 11:46:11: %ASA-4-711001: dap_process_selects
selected 1 records
```

```
Dec 30 2023 11:46:11: %ASA-4-711001: DAP_TRACE: Username: cisco, Dec 30 2023 11:46:11: %ASA-4-711001: D
```

## Scenario2. Default DAP is matched

1. Change the value of endpoint.device.MAC in 02\_dap\_test to 0050.5698.e607 which is not matching MAC of endpoint.

2. On endpoint, run Anyconnect connection and input username and password.

3. Confirm that the Anyconnect connection was denied.

| OK     OK     OK | Cisco AnyConnect            | ×                    |           |   |
|----------------------------------------------------------------------------------------------------|-----------------------------|----------------------|-----------|---|
| OK<br>S Cisco AnyConnect Secure Mobility Client – C ×<br>VPN:<br>Ready to connect.<br>192.168.1.1 ✓ Connect                                                                                                    | Login denied.               | default              |           | 7 |
| <ul> <li>Cisco AnyConnect Secure Mobility Client</li> <li>VPN:<br/>Ready to connect.</li> <li>192.168.1.1 </li> </ul>                                                                                                    |                             | ОК                   |           |   |
| VPN:         Ready to connect.         192.168.1.1         Connect                                                                                                    | Sisco AnyConnect Se         | cure Mobility Client | -         | × |
|                                                                                                    | VPN:<br>Ready to<br>192.168 | connect.             | ✓ Connect | ] |

Confirm User Message In UI

4. In the ASA syslog, confirm that DfltAccessPolicy is matched.

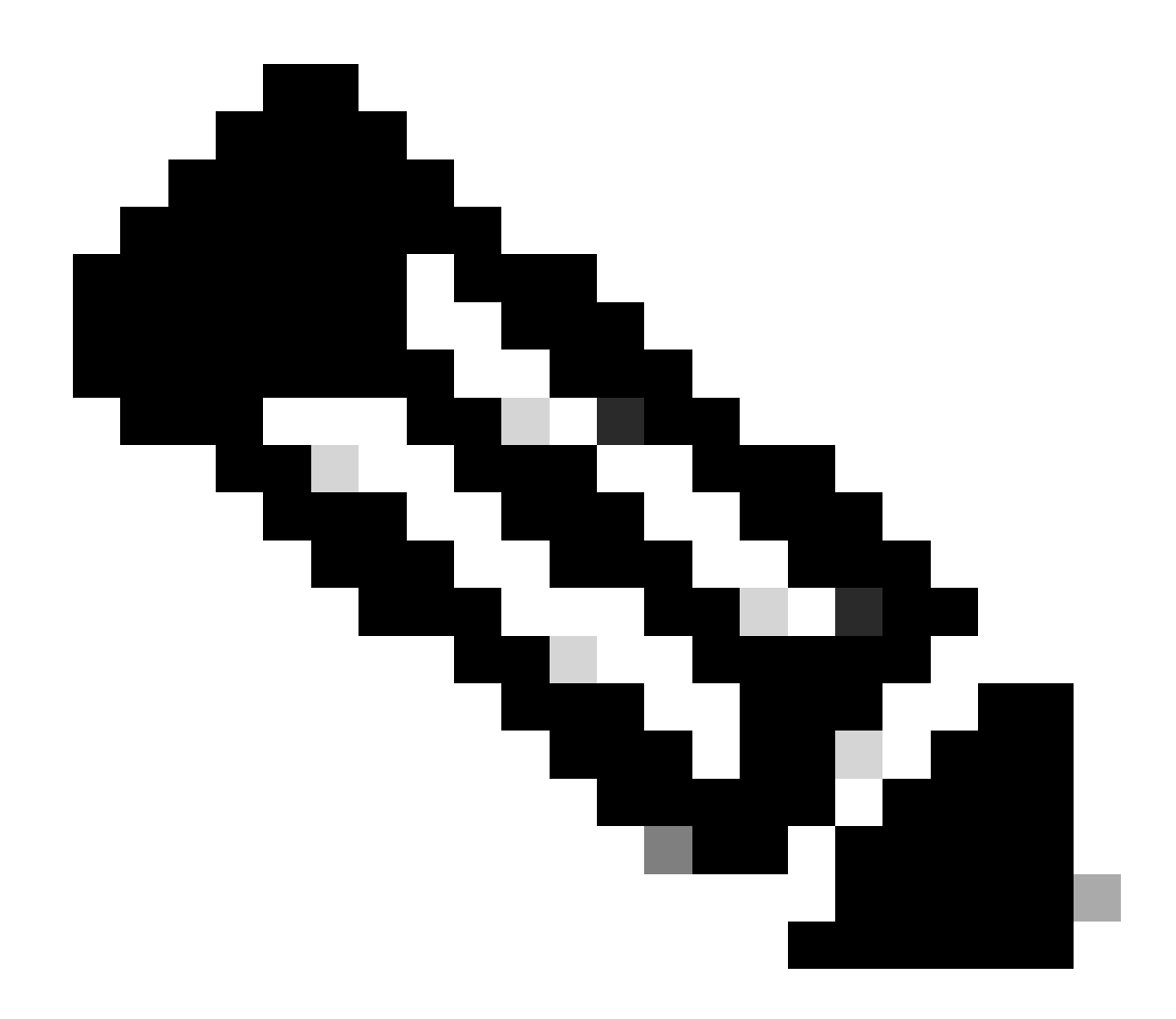

Note: By default, the action of DfltAccessPolicy is Terminate.

#### <#root>

Dec 30 2023 12:13:39: %ASA-4-711001: DAP\_TRACE: Feb 01 2024 08:55:37: %ASA-4-711001: endpoint.device.MAC["

#### 0050.5698.e605

"] = "true"

Dec 30 2023 12:13:39: %ASA-4-711001: DAP\_TRACE: Username: cisco, Dec 30 2023 12:13:39: %ASA-4-711001: So Dec 30 2023 12:13:39: %ASA-4-711001: DAP\_TRACE: Dec 30 2023 12:13:39: %ASA-4-711001: dap\_process\_select

#### selected 0 records

Dec 30 2023 12:13:39: %ASA-4-711001: DAP\_TRACE: Username: cisco, Dec 30 2023 12:13:39: %ASA-4-711001:

#### Selected DAPs

3

#### DfltAccessPolicy

Dec 30 2023 12:13:39: %ASA-4-711001: DAP\_TRACE: Username: cisco, Dec 30 2023 12:13:39: %ASA-4-711001: D

## Scenario3. Multiple DAPs (Action : Continue) are matched

- 1. Change the action and attribute in each DAP.
- 01\_dap\_test :

dapSelection (MAC Address) = endpoint.device.MAC[0050.5698.e605] = MAC of Anyconnect Endpoint

## Action = **Continue**

· 02\_dap\_test :

dapSelection (Host Name) = endpoint.device.hostname[DESKTOP-VCKHRG1] = Hostname of Anyconnect Endpoint

Action = **Continue** 

- · Delete 03\_dap\_test DAP record
- 2. On endpoint, run Anyconnect connection and input username and password.
- 3. In the Anyconnect UI, confirm that all 2 DAPs are matched

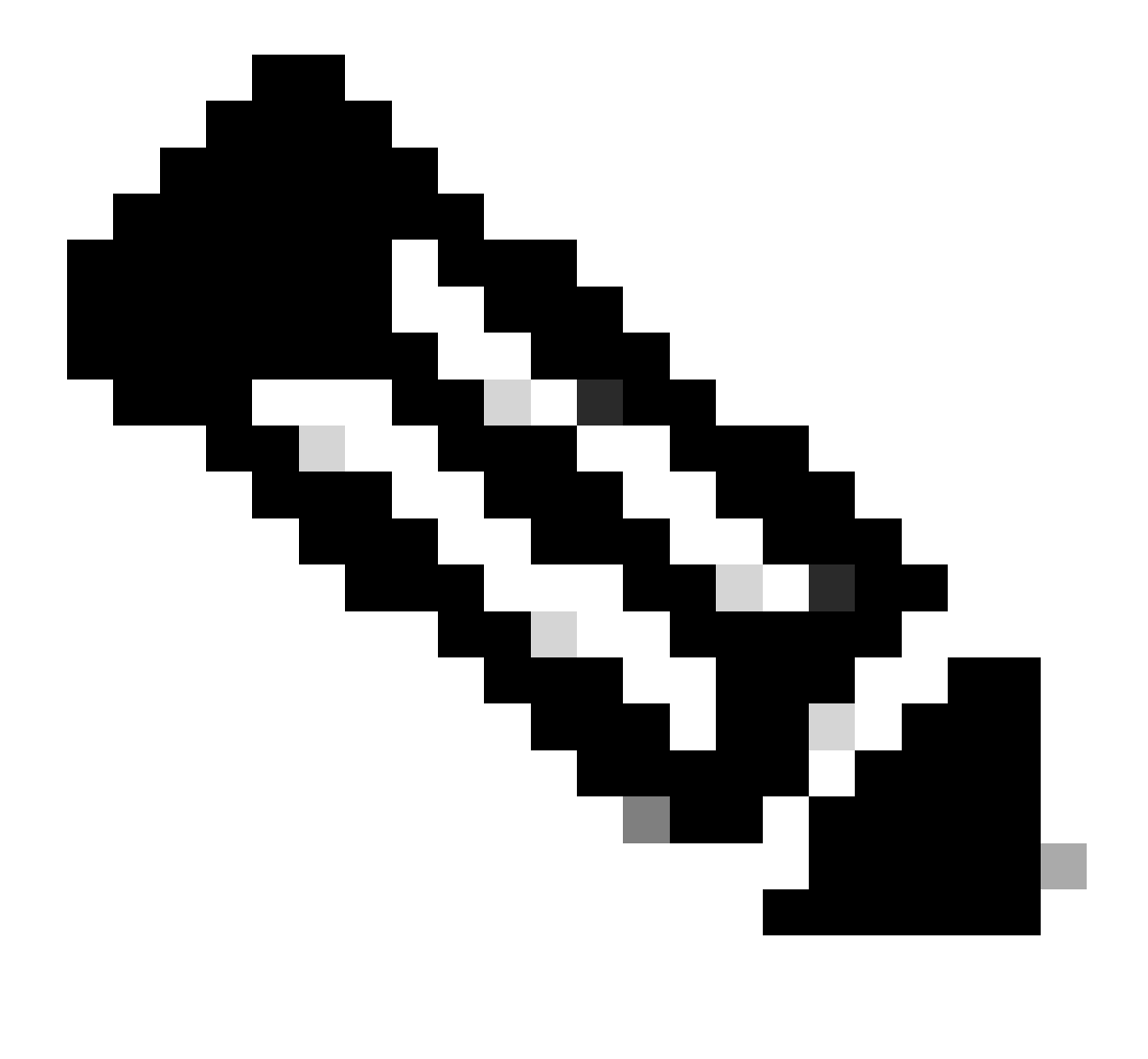

Note: If an connection matches multiple DAPs, the user messages of multiple DAPs being

integrated and displayed together in Anyconnect UI.

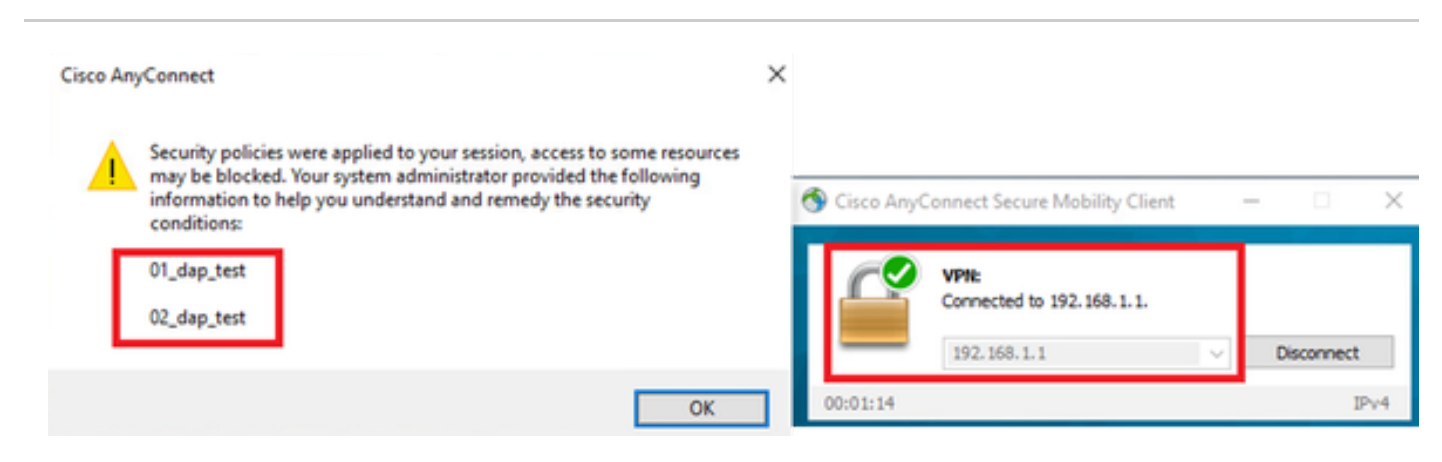

Confirm User Message In UI

#### 4. In the ASA syslog, confirm that all 2 DAPs are matched.

#### <#root>

```
Feb 01 2024 08:49:02: %ASA-4-711001: DAP_TRACE: Feb 01 2024 08:55:37: %ASA-4-711001: endpoint.device.MAC["
```

#### 0050.5698.e605

```
"] = "true"
Feb 01 2024 08:49:02: %ASA-4-711001: DAP_TRACE: Feb 01 2024 08:49:02: %ASA-4-711001: endpoint.device.ho
```

#### DESKTOP-VCKHRG1

```
...
```

```
Feb 01 2024 08:49:02: %ASA-4-711001: DAP_TRACE: Username: cisco, Feb 01 2024 08:49:02: %ASA-4-711001: S 01_dap_test
```

```
02_dap_test
```

```
Feb 01 2024 08:49:02: %ASA-4-711001: DAP_TRACE: Feb 01 2024 08:49:02: %ASA-4-711001: dap_process_select selected 2 records
```

Feb 01 2024 08:49:02: %ASA-4-711001: DAP\_TRACE: Username: cisco, Feb 01 2024 08:49:02: %ASA-4-711001: D

### Scenario4. Multiple DAPs (Action :Terminate) are matched

1. Change the action of 01\_dap\_test.

```
    01_dap_test :
dapSelection (MAC Address) = endpoint.device.MAC[0050.5698.e605] = MAC of Anyconnect
Endpoint
Action = Terminate
    02_dap_test :
```

dapSelection (Host Name) = endpoint.device.hostname[DESKTOP-VCKHRG1] = Hostname of Anyconnect Endpoint Action = Continue

- 2. On endpoint, run Anyconnect connection and input username and password.
- 3. In the Anyconnect UI, confirm that only **01\_dap\_test** is matched.

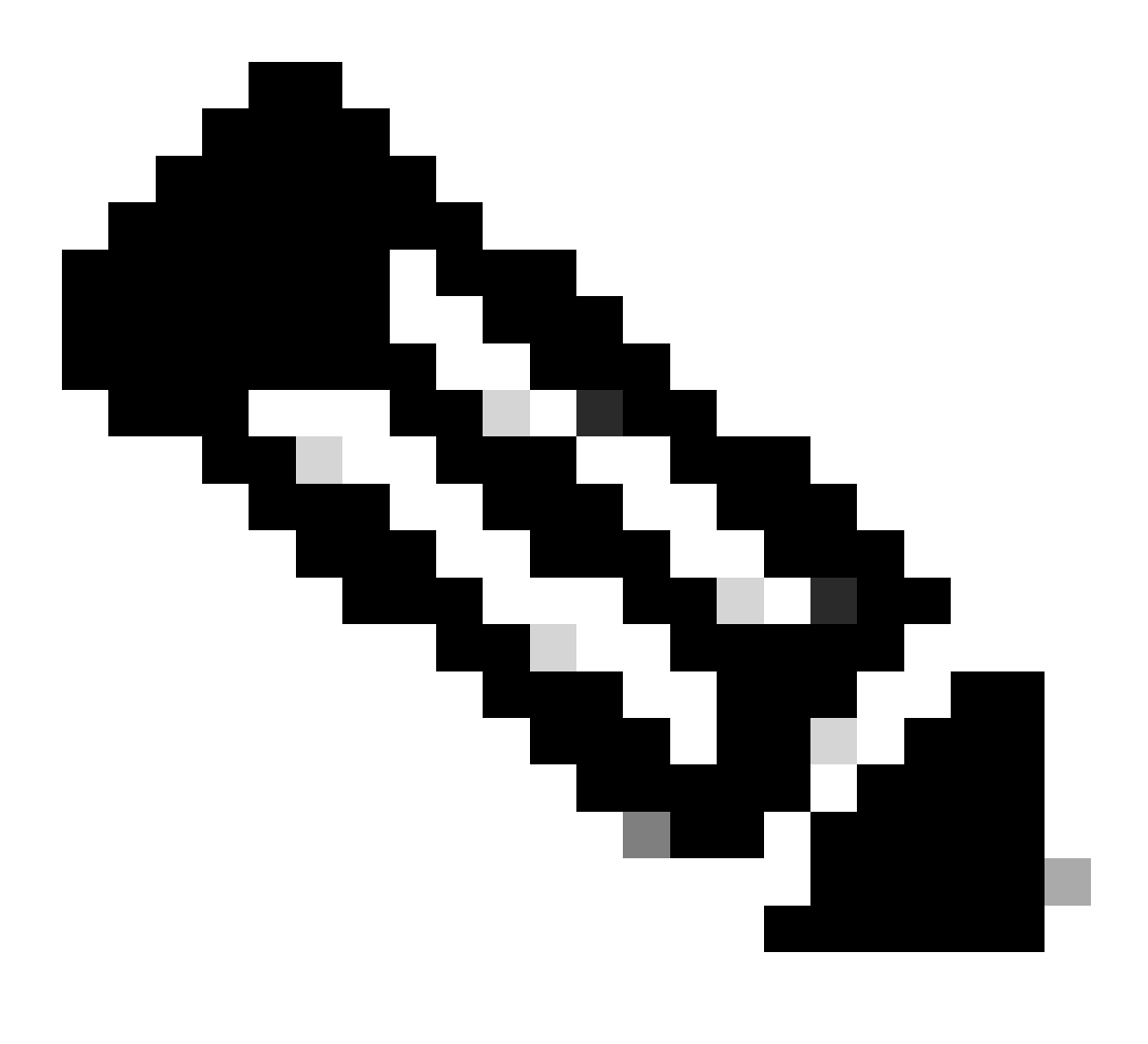

**Note**: An Connection being matched up to the DAP record which has been set to terminate action. Subsequent records not being matched anymore after the terminate action.

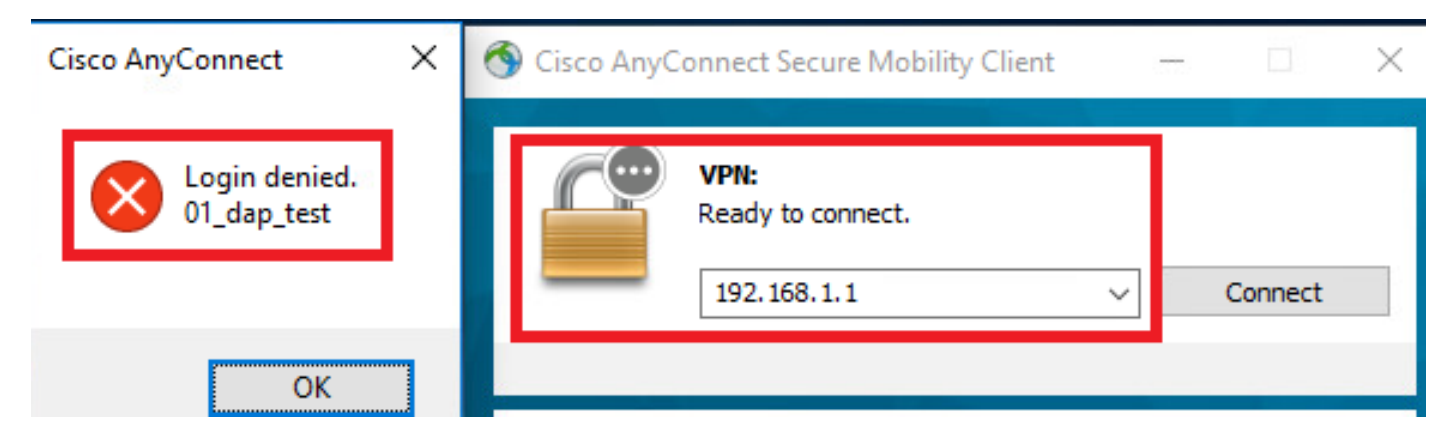

Confirm User Message In UI

4. In the ASA syslog, confirm that only 01\_dap\_test is matched.

#### <#root>

```
Feb 01 2024 08:55:37: %ASA-4-711001: DAP_TRACE: Feb 01 2024 08:55:37: %ASA-4-711001: endpoint.device.MAC["
```

#### 0050.5698.e605

```
"] = "true"
Feb 01 2024 08:55:37: %ASA-4-711001: DAP_TRACE: Feb 01 2024 08:55:37: %ASA-4-711001: endpoint.device.ho
```

#### DESKTOP-VCKHRG1

```
..
```

```
Feb 01 2024 08:55:37: %ASA-4-711001: DAP_TRACE: Username: cisco, Feb 01 2024 08:55:37: %ASA-4-711001: S
```

01\_dap\_test

```
Feb 01 2024 08:55:37: %ASA-4-711001: DAP_TRACE: Feb 01 2024 08:55:37: %ASA-4-711001: dap_process_selected selected 1 records
```

Feb 01 2024 08:55:37: %ASA-4-711001: DAP\_TRACE: Username: cisco, Feb 01 2024 08:55:37: %ASA-4-711001: D

# **General Troubleshooting**

These debug logs help you to confirm the detail behavior of DAP in ASA.

**debug dap trace** debug dap trace errors

#### <#root>

```
Feb 01 2024 08:49:02: %ASA-4-711001: DAP_TRACE: Feb 01 2024 08:55:37: %ASA-4-711001: endpoint.device.MAC["0050.5698.e605"] = "true"
Feb 01 2024 08:49:02: %ASA-4-711001: DAP_TRACE: Feb 01 2024 08:49:02: %ASA-4-711001: endpoint.device.hostname = "DESKTOP-VCKHRG1"
```

Feb 01 2024 08:49:02: %ASA-4-711001: DAP\_TRACE: Username: cisco, Feb 01 2024 08:49:02: %ASA-4-711001:

#### Selected DAPs

: ,01\_dap\_test,02\_dap\_test

Feb 01 2024 08:49:02: %ASA-4-711001: DAP\_TRACE: Feb 01 2024 08:49:02: %ASA-4-711001: dap\_process\_select Feb 01 2024 08:49:02: %ASA-4-711001: DAP\_TRACE: Username: cisco, Feb 01 2024 08:49:02: %ASA-4-711001: DAP\_TRACE: Username: cisco, Feb 01 2024 08:49:02: %ASA-4-711001: DAP\_TRACE: Username: cisco, Feb 01 2024 08:49:02: %ASA-4-711001: DAP\_TRACE: Username: cisco, Feb 01 2024 08:49:02: %ASA-4-711001: DAP\_TRACE: Username: cisco, Feb 01 2024 08:49:02: %ASA-4-711001: DAP\_TRACE: Username: cisco, Feb 01 2024 08:49:02: %ASA-4-711001: DAP\_TRACE: Username: cisco, Feb 01 2024 08:49:02: %ASA-4-711001: DAP\_TRACE: Username: cisco, Feb 01 2024 08:49:02: %ASA-4-711001: DAP\_TRACE: Username: cisco, Feb 01 2024 08:49:02: %ASA-4-711001: DAP\_TRACE: Username: cisco, Feb 01 2024 08:49:02: %ASA-4-711001: DAP\_TRACE: Username: cisco, Feb 01 2024 08:49:02: %ASA-4-711001: DAP\_TRACE: Username: cisco, Feb 01 2024 08:49:02: %ASA-4-711001: DAP\_TRACE: DAP\_TRACE: Username: cisco, Feb 01 2024 08:49:02: %ASA-4-711001: DAP\_TRACE: DAP\_TRACE: Username: cisco, Feb 01 2024 08:49:02: %ASA-4-711001: DAP\_TRACE: DAP\_TRACE: DAP\_TRACE: DAP\_TRACE: Cisco, Feb 01 2024 08:49:02: %ASA-4-711001: DAP\_TRACE: DAP\_TRACE: DAP\_T

# **Related Information**

https://www.cisco.com/c/en/us/support/docs/security/asa-5500-x-series-next-generation-firewalls/108000dap-deploy-guide.html#toc-hId-981572249